# 新疆维吾尔自治区专家管理信息系统

## 专家操作指南

#### (第一版)

请打开新疆维吾尔自治区专业技术人员管理平台职称管理系统 (以下简称:职称管理系统)<u>www.xjzcsq.com</u>。 (推荐使用<u>谷歌浏</u> <u>览器</u>或 <u>火狐浏览器</u>)

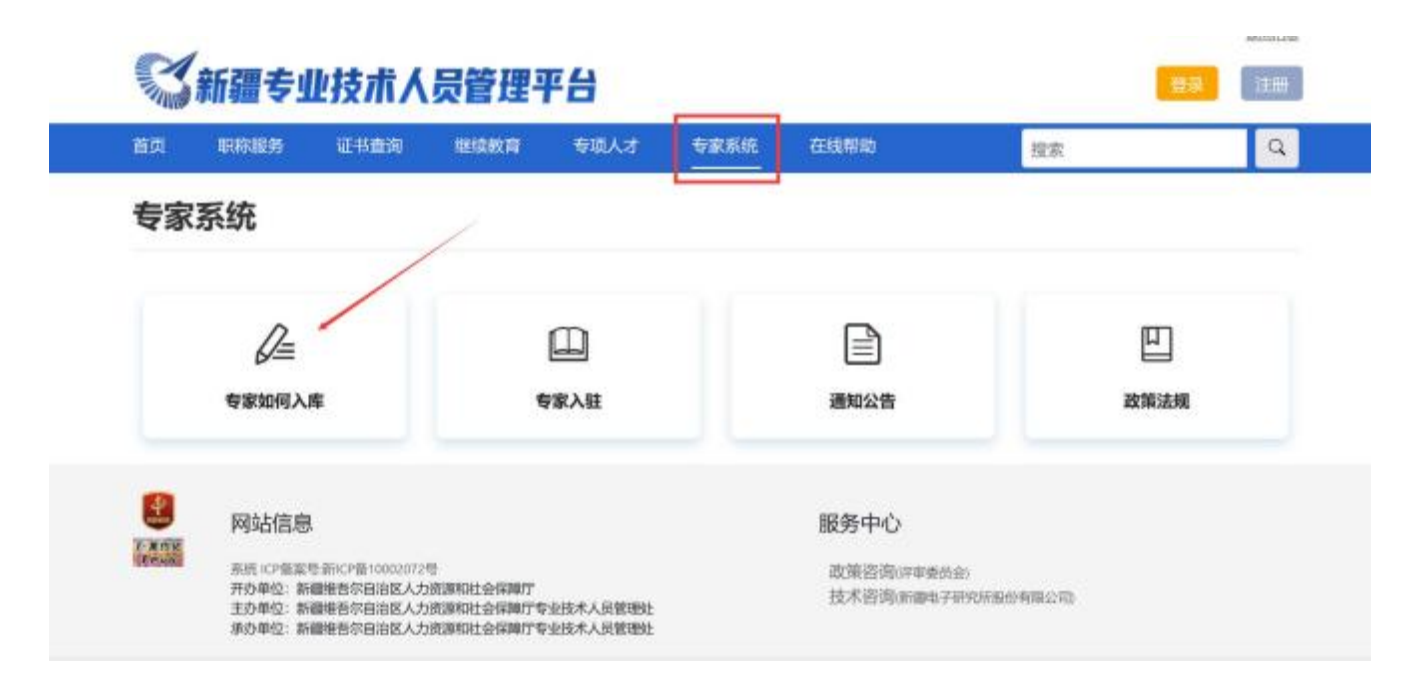

或直接点击网站右上角登录按钮,进入账号后选择【专家管理信息系统】

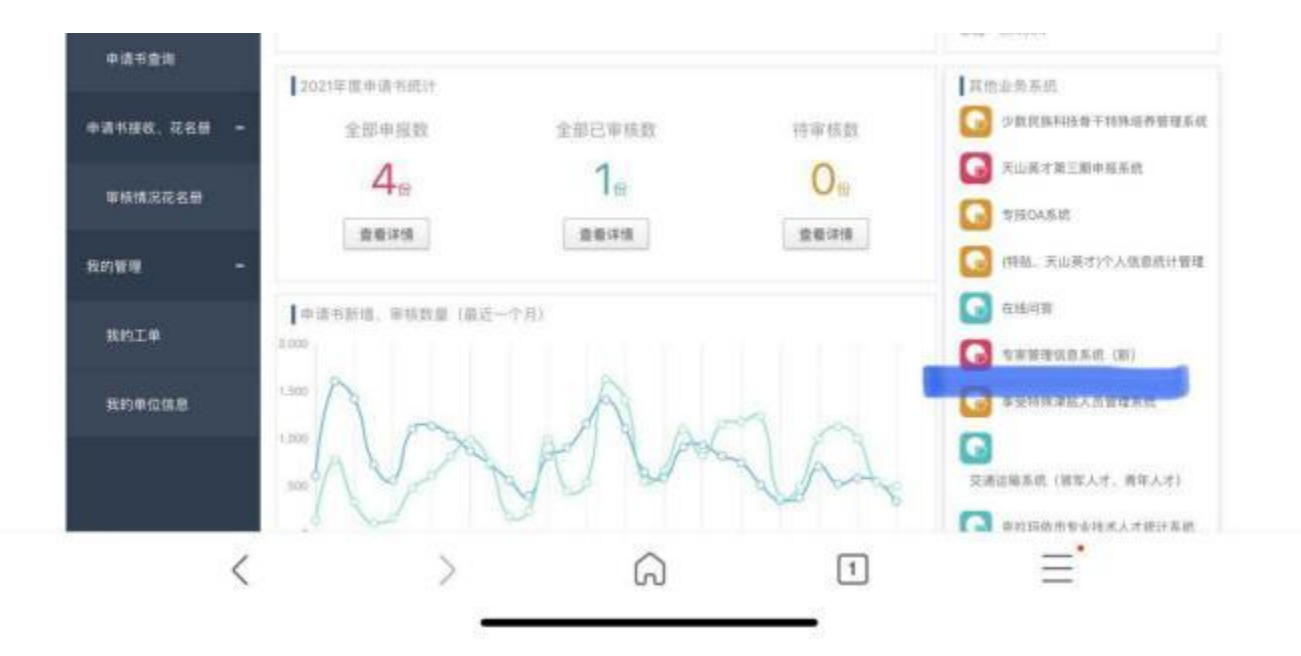

#### 一、 登录或注册

已有账户请直接登录。

若没有账号,请先在系统里注册,点击【新疆维吾尔自治区专家 管理信息系统】→【注册】。

| 新疆专业技术 | 人员管理平台 |
|--------|--------|
|--------|--------|

自治区本级统一登录入口

| 各 身份证号码/4 | 身份证号码/单位组织机构代码/用户名 |             |                                                                                                    | ◎ 电子社保计 |  |
|-----------|--------------------|-------------|----------------------------------------------------------------------------------------------------|---------|--|
| j输入密码     |                    |             | and the second second s |         |  |
| 一 清输入验证的  | 6                  | 6.9315      | 0008#                                                                                                    | Ones.   |  |
| 我回用户名或密码  |                    | 后记者符》重要還有问题 |                                                                                                    |         |  |

#### 二、 完善专家信息

进入系统后,完善个人信息,请仔细检查基层单位和可评审专业 是否有误,确认无误后点击【我要提交】。

| 我的信息                                                                                                    |                       |                                              |                                                                                          |                     |       |
|----------------------------------------------------------------------------------------------------|-----------------------|----------------------------------------------|------------------------------------------------------------------------------------------|---------------------|-------|
|                                                                                                    |                       |                                              | © metritin                                                                               |                     |       |
| 5学校館                                                                                                    | 工作经历数                 | 专业情况数                                        | *E010                                                                                    | 谢作,论文政              | 家語辛豐數 |
| 0                                                                                                    | 0                     | 0                                            | 0                                                                                        | 0                   | 0     |
| 我的会议                                                                                                    |                       |                                              | 3、帮助通知                                                                                   |                     |       |
|                                                                                                    |                       |                                              |                                                                                          |                     |       |
| 肁内容女                                                                                                    | 四下:                   |                                              | 专家地理出现性加速                                                                                |                     |       |
| 咠内容女<br>☞                                                                                                    | 四下:                   |                                              | t String Electronic                                                                      |                     |       |
| 咠内容女<br>₩₫≢・<br>₩₽₩₩₩₩                                                                                                    | 四下:                   |                                              |                                                                                          |                     |       |
| 阜内容女<br><sup>1000</sup><br><sup>1000</sup><br><sup>1000</sup><br><sup>1000</sup>                                                                                                    | 四下:                   |                                              | \$\$\$\$€2000年1108                                                                       |                     |       |
| 単内容が<br>NGB®。<br>MGGB<br>NFYOMKE・<br>NGCの・                                                                                                    | 如下 <b>:</b><br>*为必填信息 | • 一, 恪守职<br>• 二, 认真限                         | • ★太师田田時代加州<br>本人郑重承诺<br>四型道德:<br>防期時許申工作职责:                                             |                     |       |
| <b>単内容</b> 女<br>(188)<br>(190)<br>(182)<br>(182) | 四下:<br>*为必填信息         | • 一, 信守期<br>• 二, 以真服<br>• 三, 在评明<br>• 四, 服从自 | 专家考虑用操作加速<br>支入郑重承诺<br>小和原始详承工作职责:<br>工作保密期内不对外进意评单<br>信运职和工作安排、如违反运                     | 内容:<br>1上规定,画录拒相应责任 |       |
| 単内容女<br>(4)(20)・<br>(5)(20)・<br>(4)(20)・<br>(5)(20)・<br>(5)(20)(3)(20)(3)(3)(4)(4)(4)(4)(4)(4)(4)(4)(4)(4)(4)(4)(4)                                                                                                    | 四下 <b>:</b><br>*为必填信息 | ・一, 悟守期<br>・二, 以真題<br>・三, 在評明<br>・四, 服从白     | も女がほ用線作加速<br>するの後日線作加速<br>本人知重承諾<br>空道感:<br>行程般時年年作职责:<br>工作保密期内不可外注意评単<br>治区時際工作安排、加速反応 | 内容:<br>上规定,原承担相应责任  |       |

提交后的信息由基层工作单位审核,审核完成后专家可入专家池。 评审机构根据专业、地域选择专家入专家库。

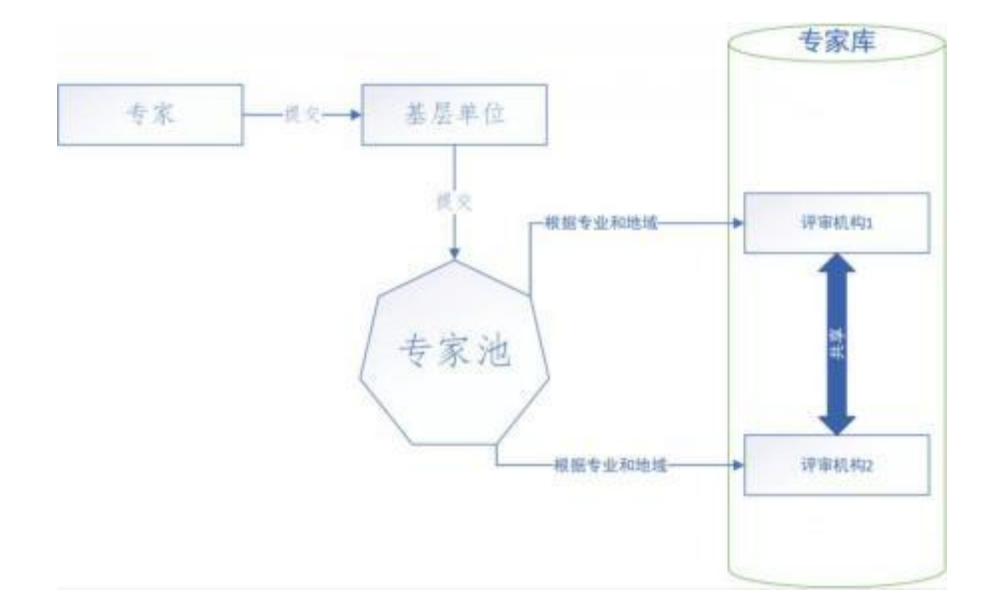

### 三、 专家进入会议

当评审委员会抽中您参加评审会议后,可以在【2、我的会议】 中查看会议安排、参加会议。

| ● 新疆专家管理信息系统 首页                                    |           |                                                                   |             | <u> </u> |  |       |       |       |       |        |       |
|----------------------------------------------------|-----------|-------------------------------------------------------------------|-------------|----------|--|-------|-------|-------|-------|--------|-------|
| 专家编程: 2.8                                          |           |                                                                   | M.S         |          |  |       |       |       |       |        |       |
| 時前近号時:<br>即位所在30:<br>从事作业:<br>利用##5至2<br>状态: 正孔500 |           | MILTONG: SHE PER                                                  |             |          |  |       |       |       |       |        |       |
|                                                    |           | 現在明時 - 並為後後編成場工程時<br>利達中考慮1<br>利達中考慮2<br>新聞時代 2014-08-24 12 56:59 |             |          |  |       |       |       |       |        |       |
|                                                    |           |                                                                   |             |          |  |       |       |       |       |        |       |
|                                                    |           |                                                                   |             |          |  | 学历学位数 | 工作经历数 | 专业情况数 | 承担項目数 | 新作、追菜政 | 家能学習数 |
|                                                    |           |                                                                   |             |          |  | 1     | 4     | 0     | 11    | 14     | 7     |
| 2、我的会议                                             |           |                                                                   | 3, 19050930 |          |  |       |       |       |       |        |       |
| 1                                                  |           | 1018/04/0011188/011008                                            |             |          |  |       |       |       |       |        |       |
| 2, 20                                              |           |                                                                   |             |          |  |       |       |       |       |        |       |
| 3, 2017.*                                          | 1.3598.00 |                                                                   |             |          |  |       |       |       |       |        |       |
| 4_ 2017-12-27                                      | 2/0444    |                                                                   |             |          |  |       |       |       |       |        |       |
| 5、2017-11-27 日秋                                    | :Me       |                                                                   | _           |          |  |       |       |       |       |        |       |
| 6, 2017-11-27.20 Mill                              |           |                                                                   |             |          |  |       |       |       |       |        |       |